# τοτνς

### Status do Trecho do Documento de Carga, na Importação de Documentos

| Produto  | : | Microsiga Protheus, Gestão de Frete Embarcador 11.8 |                    |   |            |
|----------|---|-----------------------------------------------------|--------------------|---|------------|
| Chamado  | : | THBNOD                                              | Data da publicação | : | 20/05/2013 |
| País(es) | : | Todos                                               | Banco(s) de Dados  | : | Todos      |

**Boletim Técnico** 

Melhoria na rotina de **Importação de Documentos de Carga (GFEA044)**, para que, com notas do tipo CIF, e tipo de documento com sentido de transporte igual a Indiferente, tenha o seu trecho cadastrado como pago.

#### Procedimento para Implementação

O sistema é atualizado logo após a aplicação do pacote de atualizações (Patch) deste chamado.

#### Procedimentos para Utilização

- 1. Realizar a importação de uma nota fiscal, que tenha o tipo de frete igual a CIF e tipo de documento com sentido Indiferente.
- 2. Após ser feita a importação da nota com sucesso, no Gestão de Frete Embarcador (SIGAGFE), acesse Atualizações > Movimentação > Expedição / Recebimento > Documentos Carga.
- 3. Selecione o documento de carga importado.
- 4. Acesse Visualizar, no menu.
- 5. Na aba Trechos do documento de carga, será possível visualizar o campo Pagar, preenchido com Sim.

## Informações Técnicas

| Tabelas Utilizadas    | GW1 – Documentos de carga                 |
|-----------------------|-------------------------------------------|
| Funções Envolvidas    | GFEA044 – Cadastro de documentos de carga |
| Sistemas Operacionais | Windows/Linux                             |

0

0